# 指定座席票售票机与自动检票机 的使用方法

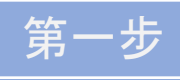

使用指定座席票售票机预订指定座席 (使用铁路周游券用)的方法

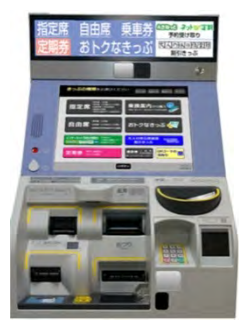

持有日本时间2021年4月1日以后购买的面向外国人的铁路周游券 (JR东日本铁路周游券等)时,可以通过站内设置的指定座席票 售票机预订新干线、特快列车等的指定座席,一次最多可以预订 四张。

※操作画面仅供参考。

指定座席票售票机(示意图)

实际画面可能根据不同铁路周游券和售票机而有所差异。

#### ① 请选择"指定座席"按钮,将铁路周游券插入售票机

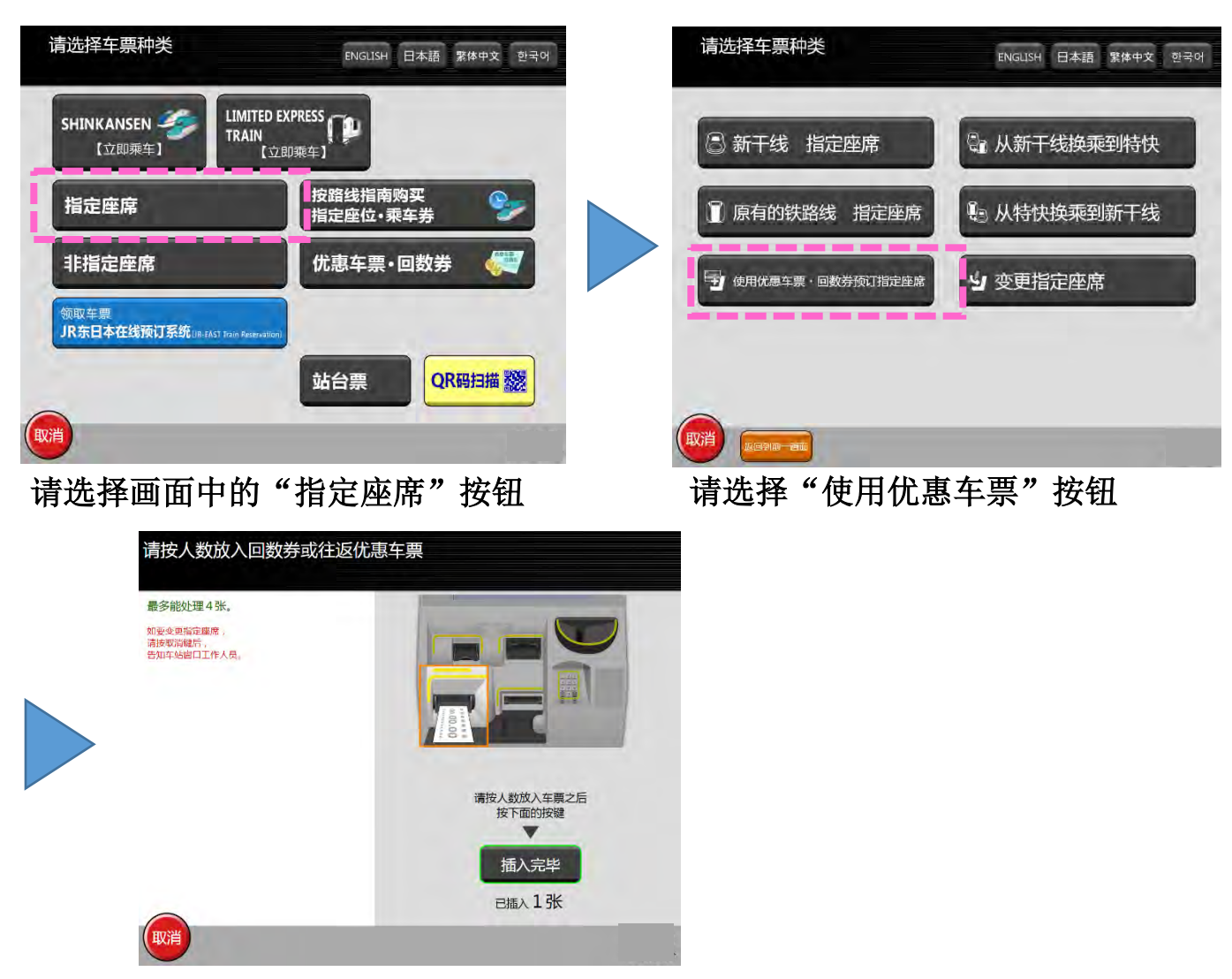

请按人数将要预约指定座席的铁路周游券插入指定座席票售票机

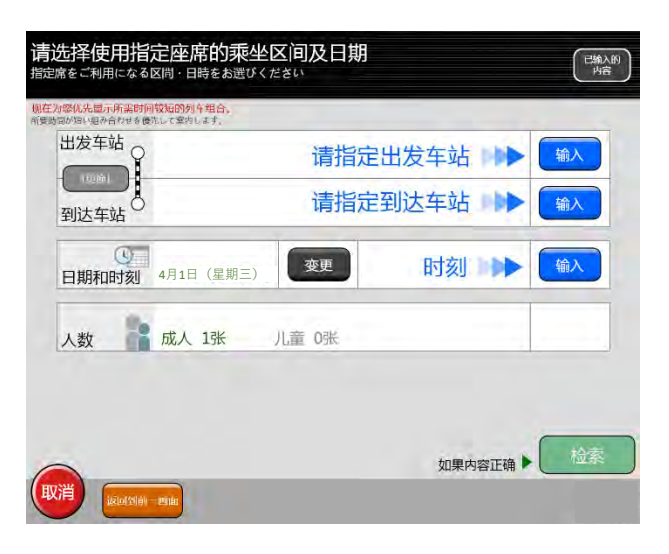

### ● 请输入出发车站、到达车站

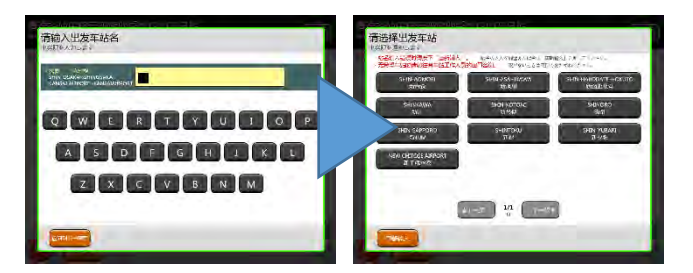

请通过画面中显示的键盘,输入希望 预订的车站名 请根据画面提示内容,按顺序输入

·出发车站、到达车站

•乘车日期和时刻(出发时刻或者希望预订的达到时刻)

(使用日期仅可在车票券面所记载的期间内选 择)

#### ●请输入时**刻**

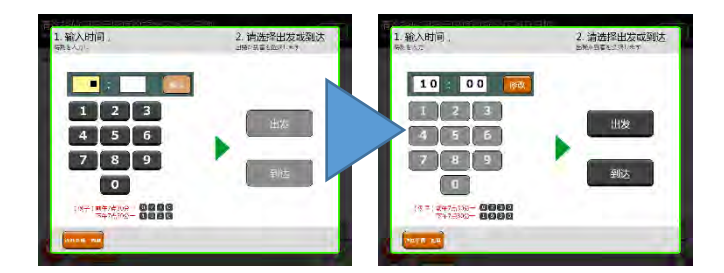

请**通**过**画面中显示的**键盘, 输**入希望** 预订**的**时间

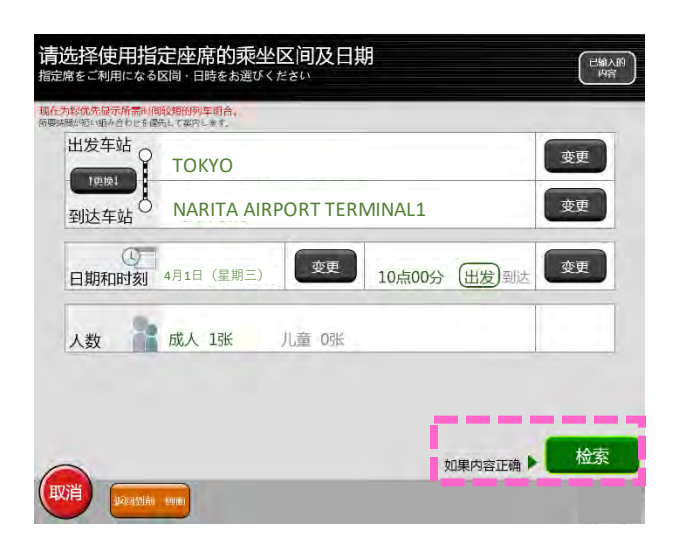

请确认所输入的内容,如果内容正确请 点击"检索"按钮

## ●请选择**乘坐列**车组**合**

| Wiletim : 04.89 555<br>10:03<br>10:58<br>10:58<br>NARITA AIRPORT<br>TERMINALL |      | Odvěd 5559  TOKYO  Odvěd 559  TOKYO  Ioos  Narita Airport  TERMINALL |    | n<br>Fr |
|-------------------------------------------------------------------------------|------|----------------------------------------------------------------------|----|---------|
|                                                                               | 1448 |                                                                      | 进场 |         |

请选择**希望**预订**的列**车

# ●请选择**列**车的设备/座位

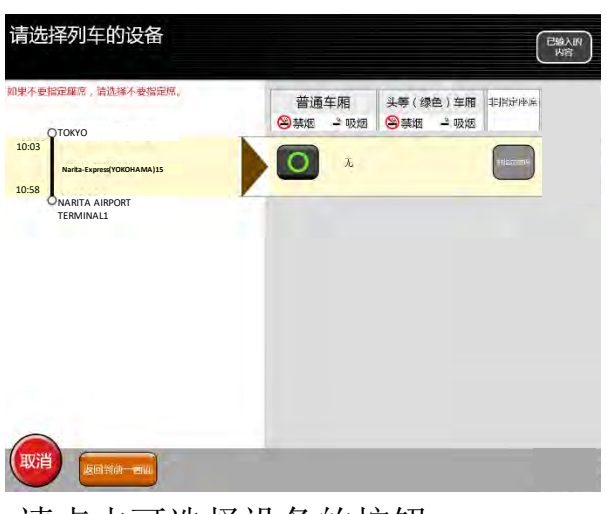

请点击可选择设备的按钮

- <符号注释> 〇:有空位。 剩余座位充裕。
- △:有空位。 仅余少量座位。
- ×:无空位。 请选择其他列车, 或者自由座席

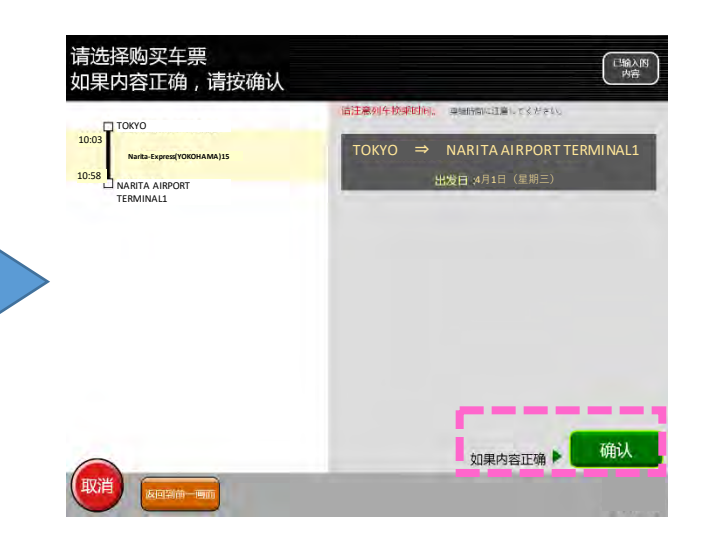

**如果所**选择**的列**车正确, 请点击 "确认"

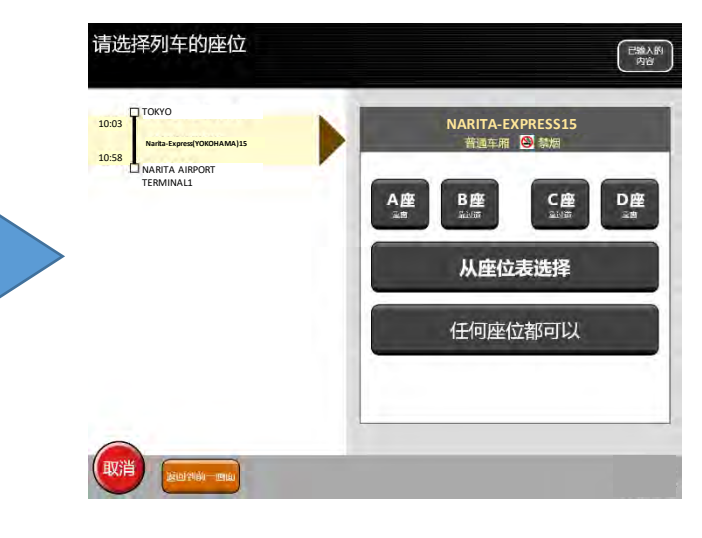

## 请选择希望预订的座位

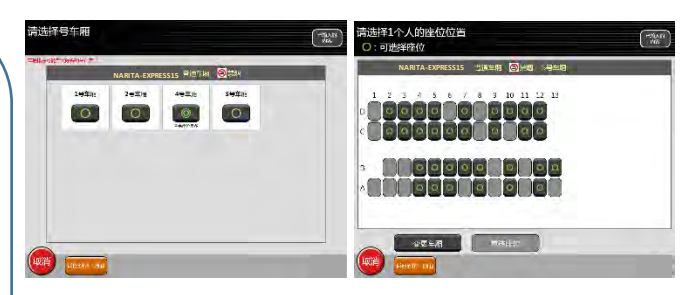

部分列车可以通过座位表选座

#### ④确认预订内容、出票

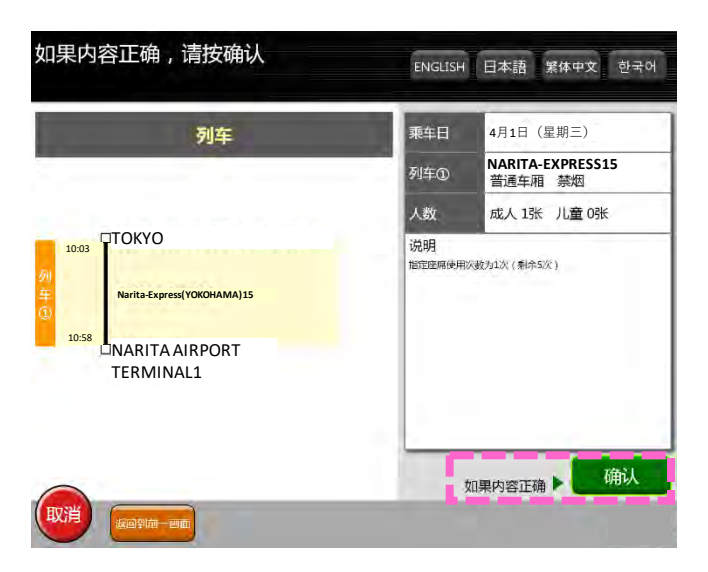

通过预订内容的确认画面,确认预订内容。 如果内容正确,请点击"确认"按钮

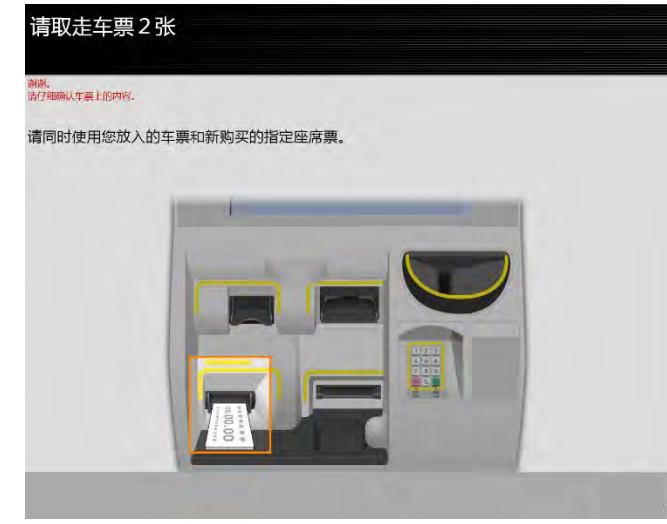

指定座席票售票机将返回并开具

- ·铁路周游券
- ·预订的指定座席票

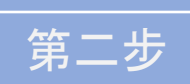

# 自动检**票机的使用方法**

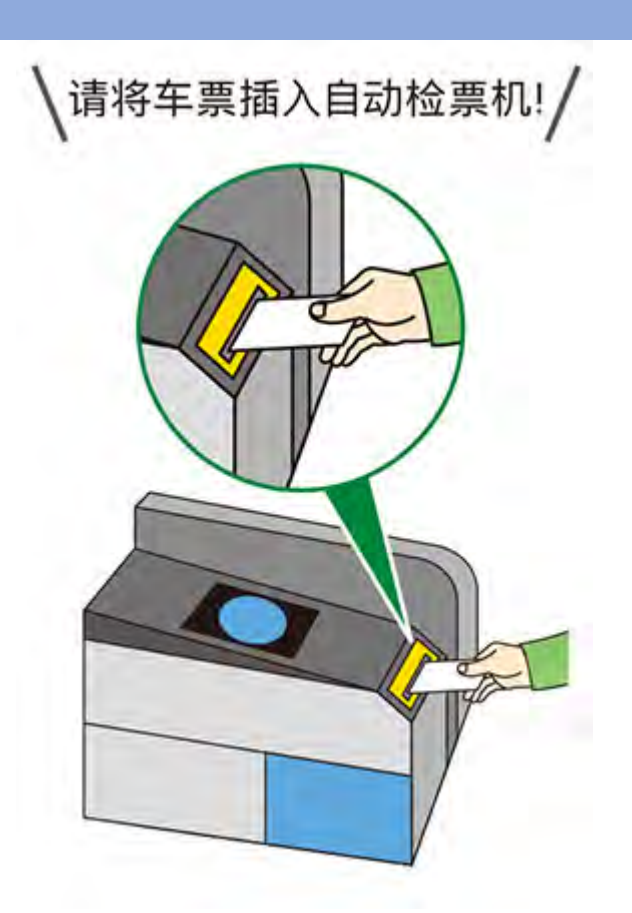